#### Jezerní slať

# PLAŤ PARKOVNÉ MOBILEM

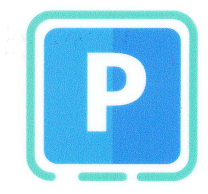

RYCHLE – BEZPEČNĚ – BEZ ČEKÁNÍ

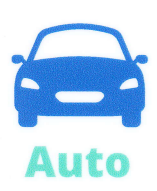

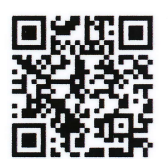

## ParkSimply - mobilní aplikace

- 1. Stáhněte si zdarma mobilní aplikaci ParkSimply pomocí QR kódu
- V aplikaci vyberte parkovací zónu Kvilda > Jezerní slať nebo naskenujte QR kód
- 3. Platbu potvrďte Zaplatit

Pro využití je nutné mít z App Store nebo Google Play staženou aplikaci ParkSimply. K uložení platební karty na platební bráně zvolte **Zapamatovat kartu** a postupujte dle pokynů na obrazovce. Data o Vaší kartě budou uložena v zabezpečeném úložišti platební brány ČSOB. Platební karta musí mít povoleny internetové transakce a mobilní telefon musí být připojen k internetu prostřednictvím mobilního operátora nebo wi-fi. **www.parksimply.cz** 

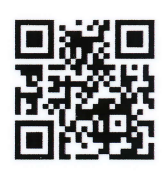

## ParkSimply - webová aplikace

- 1. Naskenujte QR kód pro otevření webové stránky https://online.parksimply.cz/kvi
- 2. Zadejte požadované údaje, vyberte parkovací zónu a klikněte na zaplatit

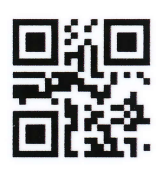

### SMS

1. Napište SMS ve tvaru KVI mezera 6 mezera RZ vozidla mezera Doba parkování

Nutno zachovat skladbu písmen a mezer. Příklad: **KVI 6 1S23456 120**. Jedná se o vzor, do SMS zprávy vložte skutečnou SPZ (RZ) vašeho vozu! V případě, že požadujete zaslání upozornění na konec předplacené doby parkování, vložte na konec SMS symbol "U" např. **KVI 6 1S23456 120 U** 

#### 2. Zašlete na číslo 902 06

#### Ceník

60min. ... 20Kč 120min. ... 40Kč 180min. ... 60Kč 240min. ... 80Kč 300min. ... 100Kč

Číslo je jednotné pro všechny mobilní operátory v ČR. Pro využití je nutné mít SIM kartu českých mobilních operátorů s aktivovanou službou Premium SMS. Cena objednací SMS je dle Vašeho tarifu.

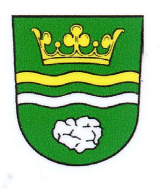

Daňový doklad na www.parkovacilistek.cz. Parkovací lístek je platný do konce provozní doby dne ve kterém byl objednán. Technický servis zajištuje: GLOBDATA a.s., www.globdata. cz l www.platmobilem.cz

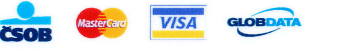

#### Jezerní slať

## USE YOUR MOBILE PHONE TO PAY PARKING FEES

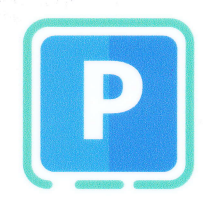

#### **QUICKLY – SECURELY – WITHOUT WAITING**

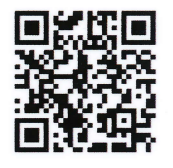

## **ParkSimply – mobile application**

- **1**. Use the QR code to download the ParkSimply application free of charge
- In the application select the parking zone Kvilda > Jezerní slať or scan the QR code
- 3. Click on Pay (Zaplatit) to confirm the payment

To use it, download the ParkSimply application from App Store or Google Play. Select Remember Card to save your payment card at the payment gateway and follow the instructions on the screen. Your payment card data will be stored in the secure storage of the ČSOB payment gateway. Your payment card must allow Internet transactions and your mobile phone must be connected to the Internet via your mobile phone operator or Wi-Fi. www.parksimply.cz

## PARKGEBÜHREN MIT DEM HANDY ZAHLEN

#### SCHNELL – SICHER – OHNE WARTEZEIT

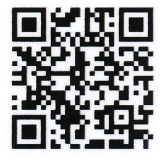

### **ParkSimply - Mobile App**

- 1. Laden Sie die kostenlose mobile App ParkSimply mit dem QR-Code herunter
- 2. Wählen Sie in der App die Parkzone Kvilda > Jezerní slať Bestätigen
- 3. Sie die Zahlung Zahlen (Zaplatit)

Zur Benutzung laden Sie von App Store oder Google Play die ParkSimply-App herunter. Um die Zahlungskarte im Zahlungsportal zu speichern, wählen Sie Karte merken und folgen Sie dann den Anweisungen auf dem Bildschirm. Die Daten über Ihre Karte werden im gesicherten Speicher des Zahlungsportals der ČSOB (Tschechoslowakische Handelsbank) abgelegt. Für die Zahlungskarte müssen Zahlungsmethoden im Internet aktiviert sein und das Handy benötigt die Internetverbindung über den Betreiber oder WLAN www.parksimply.cz